## Access to Science Direct since 1st of July

- 1 . At the Library HP Select Read e-journals through Electronic Resources by pull-down. The following appears on the display when you choose Science Direct.
- 2. Display how to login

|                                 | ○○○○○○○○○○○○○○○○○○○○○○○○○○○○○○○○○○○○                        | 晶 Science Direct。芝浦工庫大) | < - 鼻ログイン   Shibaura Institute of T し                                                                        | - ල :<br>බු රා ම            |
|---------------------------------|-------------------------------------------------------------|-------------------------|----------------------------------------------------------------------------------------------------|-----------------------------|
| ⑦ 芝加工業大学 回動型 ● 38 + 新規 国主ページをNE |                                                             | アクセスガイ<br>よくある問題        | SIP 芝油工業大学公式サイト。P<br>お聞い合わせ ENGLISH                                                                          | ದನ್ನಿರ್ರವ. N⊳staff ತಿನಿ I ⊂ |
|                                 | [1] 資料を探す O 図書館を利用する ごう<br>Bearch Materiala Use the Library | 各種お申し込み<br>pplication   | <ul> <li></li></ul>                                                                                          |                             |
|                                 | 芝生工業大学 図像板 > 奥科を探す > Science Direct                         |                         |                                                                                                    |                             |
|                                 | Science Direct                                              |                         | □ 資料を探す                                                                                                    |                             |
|                                 | Science Directの注意事項                                         |                         | ◎ 本・雑誌を探す                                                                                                    |                             |
|                                 | Science Directを利用する際、最初のページで以下のようにeMailアドレスとパスワードを入力する扉     | 直になります。                 | 協文をさがす(国内・国外)                                                                                                |                             |
|                                 | eMailアドレスには学内メールアドレスを入力し、初回のみパスワードを設定してログインご利用くた            | ieu.                    | ◎ 新聞記事を探す(読む)                                                                                                |                             |
|                                 |                                                             |                         | <ul> <li>              日将事典・録書で調べる          </li> <li>             電子書籍をさがす(読む・備<br/>りる)         </li> </ul> |                             |
|                                 |                                                             |                         | ● 電子ジャーナルをさがす (読<br>む)                                                                                       |                             |
|                                 |                                                             |                         | ◎ 学内データベース                                                                                                   |                             |
|                                 | ⇒Sciecne Direct start URL Ø                                 |                         | 電子書籍一覧                                                                                                    |                             |
|                                 | 20始終を編集する。                                                  |                         | <b>資料の探し方</b><br>ガイド                                                                                         |                             |
| _                               | サイトマップ   問合せ先                                               | © SHIBAURA INSTITUTE (  | 電子資料等についての     問い合わせフォーム                                                                                     |                             |
|                                 |                                                             |                         | ● 芝浦工業大学 回春館トップへ                                                                                             |                             |

Enter the Start button, then proceed to following screen.

During your first visit, click [Do you forget the password?], and configure the settings for your password.
 When you use it next time, enter your e-mail address and password at this screen, and proceed to ④.

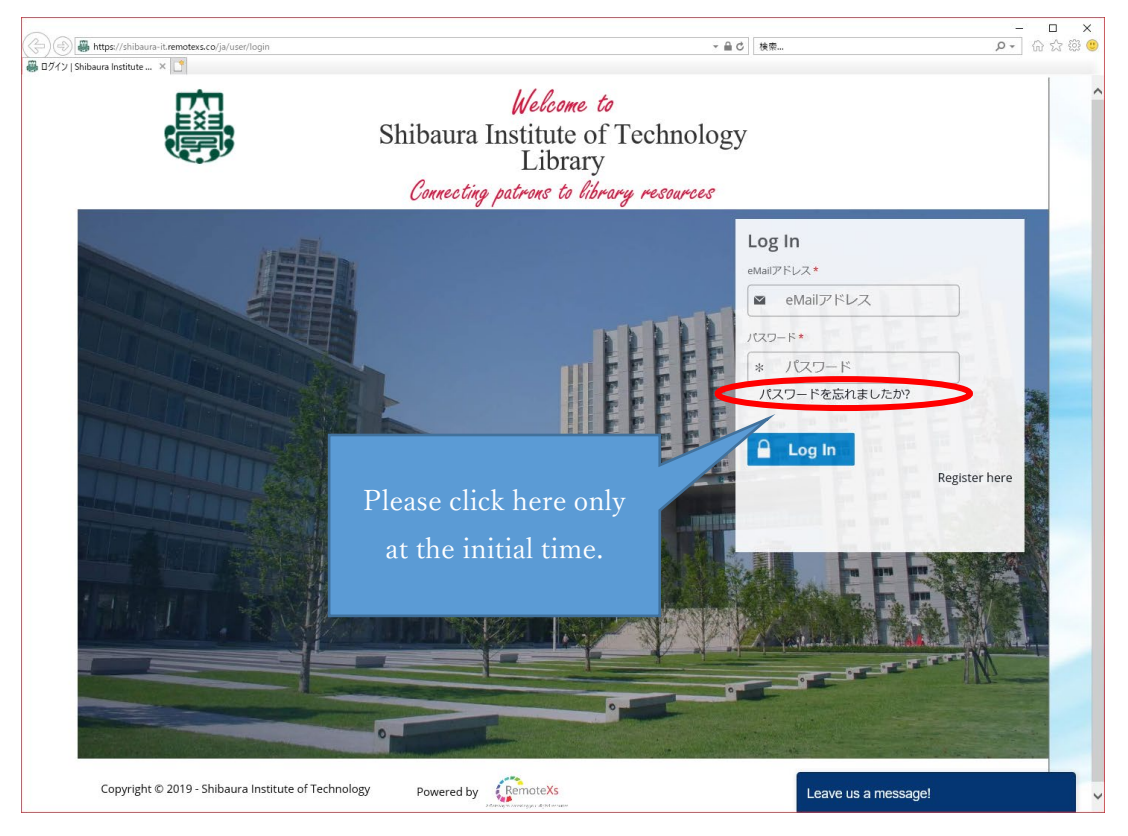

2 Reset Password screen will appear. Enter your SIT e-mail address and click [Reset Password].

| • 🛛 • 🖾 🖗 • A-509 • E-27-03 • 9-40 • 0                                                                                                    | - p & | Welcome to<br>baura Institute of Techno<br>Connecting patrons to library | ology Library |            |
|----------------------------------------------------------------------------------------------------|-------|--------------------------------------------------------------------------|---------------|------------|
| with the second second secon |       |                                                                          |               |            |
|                                                                                                    |       |                                                                          |               | Need Help? |

- ③ You will receive an e-mail. Please open the email and click the URL, then configure your password settings. The password has to meet the following conditions:
  - The password should contain at least 8 characters.
  - At least 1 number and 1 symbol is required.
  - The password must have both uppercase and lowercase characters.

| our password reset request has been accepted. Please check your ema | il for further instructions.                                                                                                    |
|---------------------------------------------------------------------|----------------------------------------------------------------------------------------------------|
|                                                                     | Shibaura Institute ol lechnology Library  /CO-F*  Persond complexe: 2 of 7  /CO-Rodes*  Paused does no met to biang regiment:  - /CO-PaidedStateWith RodesDorf, - /CO-PaidedStateWith RodesDorf, - /CO |
| © Copyrgite 2019 Shibaura Institute of Technology, 相所包用业            | Prover frame there age and time rank terms.     To puse the Digital Access Forsil. Core will require paceword to Lagin. Set your paceword and proceed.     Set your Proceed.                                                                                                    |
|                                                                     |                                                                                                    |
|                                                                     |                                                                                                    |
|                                                                     |                                                                                                    |

- ④ agree
- (5) When you finish setting your password, the selection screen for e-materials will be displayed.
   Click [ScienceDirect]

| Comparison of the second second secon | عد العربي :<br>itute of<br>ibrary | <br>kmρ · ]                                                                                                    |  |
|----------------------------------------------------------------------------------------------------|-----------------------------------|----------------------------------------------------------------------------------------------------|--|
| <ul> <li>★ーム 電子リソース × チュートリアル フィードパック × ユーザプロファイル ×</li> <li>全てを検索(マ)</li> <li>Available Content (E-Databases, E-Journals, E-Books, Tutorials)</li> </ul>                                                                                                    | Go                                | Google Scholar                                                                                                   |  |
| vou are off campus and can access subscribed resources. ☆ ScienceDirect                                                                                                    | Details & Holp                    | Remotex3気色のアクセス<br>このボタンをブタウマークバーへドラッグ 🕃<br>音知<br>There are currently no Announcements for you.<br>more<br>お気に入り |  |
| 有用なリンク<br>ニュースレター<br>メディアギャラリー<br>© Copyright 2019 Shibaura Institute of Technology, 無約和用意止。                                                                                                    | Powered by RemoteXs               | お買い合わせ<br>利用方針<br>チュートリアル                                                                                        |  |

6 Top screen of [Science Direct] will appear.

| Shibaura Institut | p://www.sciencedirect.com.shiba                                             | ıra-it.remotexs.co/<br>ct.com   Science × []            |                                                         |                                 | - d                                | 検索                                      |                | - 0<br>₽- 0 ☆ @ |
|-------------------|-----------------------------------------------------------------------------|---------------------------------------------------------|---------------------------------------------------------|---------------------------------|------------------------------------|-----------------------------------------|----------------|-----------------|
| <u> </u>          | cienceDirect                                                                |                                                         |                                                         |                                 | Journals & Bool                    | s ?                                     | Create account | Sign in         |
|                   | Search for peer-                                                            | reviewed journals                                       | s, articles, book ch                                    | napters and <mark>open a</mark> | iccess content.                    | _                                       |                |                 |
|                   | Keywords                                                                    | Author name                                             | Journal/bool                                            | k title Volume                  | Issue Pages                        | Q Advanced se                           | arch           |                 |
|                   | Register for free >                                                         |                                                         |                                                         | - 10 10 dd, 00 90               |                                    |                                         |                |                 |
|                   |                                                                             |                                                         |                                                         |                                 |                                    |                                         |                |                 |
|                   | Explore sci                                                                 | entific, teo                                            | chnical, ar                                             | nd medical                      | research on                        | Science                                 | Direct         |                 |
|                   | Explore sci                                                                 | entific, teo                                            | chnical, ar                                             | nd medical                      | research on<br>Social Sciences and | Science                                 | Direct         |                 |
|                   | Explore sci<br>Physical Sciences a<br>Physical Scie                         | entific, teo<br><sup>nd Engineering</sup><br>nces and E | chnical, ar<br>Life Sciences                            | nd medical<br>Health Sciences   | research on<br>Social Sciences and | Science                                 | Direct         |                 |
|                   | Explore sci<br>Physical Sciences a<br>Physical Scie<br>Chemical Engineering | entific, tec<br><sup>nd Engineering</sup><br>nces and E | chnical, ar<br>Life Sciences<br>Engineering<br>From fou | nd medical<br>Health Sciences   | research on<br>Social Sciences and | Science<br>Humanities<br>ch, discover o | Direct         |                 |